# Bedienungsanleitung

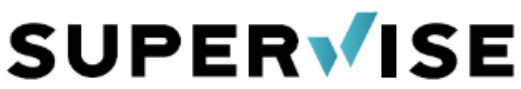

Die führende App für Brennöfen, mit der Sie den Brennvorgang von überall verfolgen können. Und noch viel mehr!

#### 1.) Installation der App

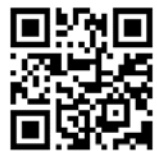

Scannen Sie den QR Code mit dem Smartphone, es erscheint die Anzeige rechts. Tippen Sie auf das <sup>(1)</sup> Symbol unten und

**WHEN** schieben Sie den Inhalt hoch, so dass "Zum Home-Bildschirm hinzufügen" sichtbar wird. Nach Auswahl erscheint die SuperWise-App, die mit "Hinzufügen" auf Ihrem Smartphone installieren. Fertig – die SuperWise App kann über das Icon des Home-Bildschirms gestartet werden.

| Auf der Seite suchen | Ę       |
|----------------------|---------|
| Zum Home-Bildschirm  | ÷       |
| Markierung           | $\odot$ |
|                      |         |

Warum kann ich SuperWise nicht im Apple Store / Google Play finden? SuperWise nutzt neuste WPA Technologie, die Funktion und Darstellung wird für jeden Nutzer individuell erzeugt. SuperWise ist plattformübergreifend und benötigt niemals ein Update! Daher ist SuperWise NICHT im AppStore/GooglePlay geführt.

#### 2.) Melden Sie sich als Nutzer an

Starten Sie SuperWise und tippen auf "registrieren". Wählen Sie Benutzernamen, Email und Passwort. Für Vorname und Name können Sie auch Fantasienamen wählen – SuperWise garantiert Ihre Privatsphäre, daher ist bei der ersten Anmeldung evtl. auch noch ein Bidlerrätsel (Captcha) zu lösen. Tippen Sie auf Anmelden, nach wenigen Minuten erhalten Sie auf der angegebenen Email eine Bestätigung.

Falls die Email nicht eintrifft, überprüfen Sie Ihren SPAM-Ordner und die korrekte Schreibweise Ihrer Emailadresse

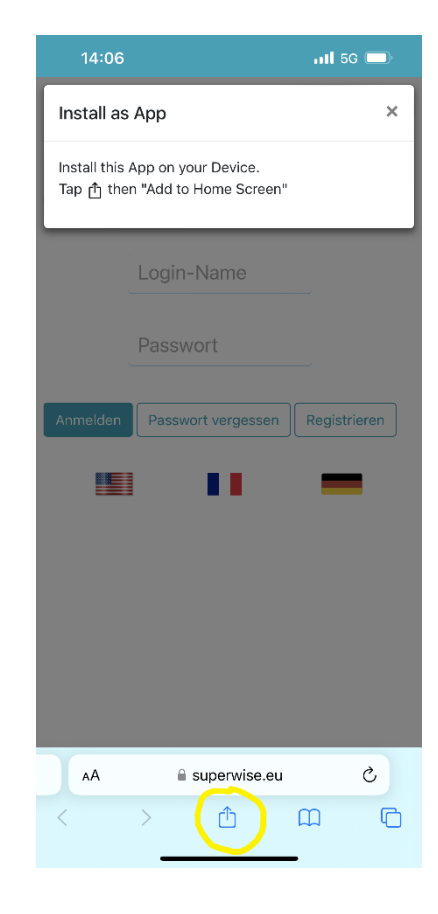

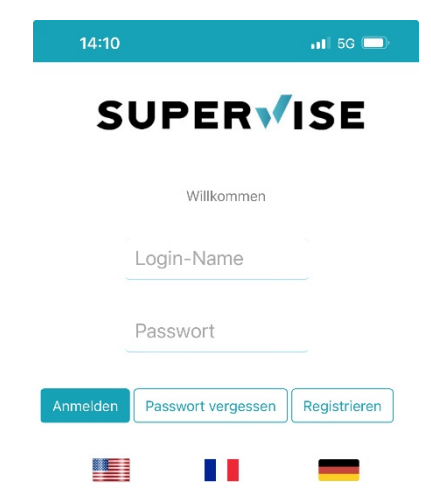

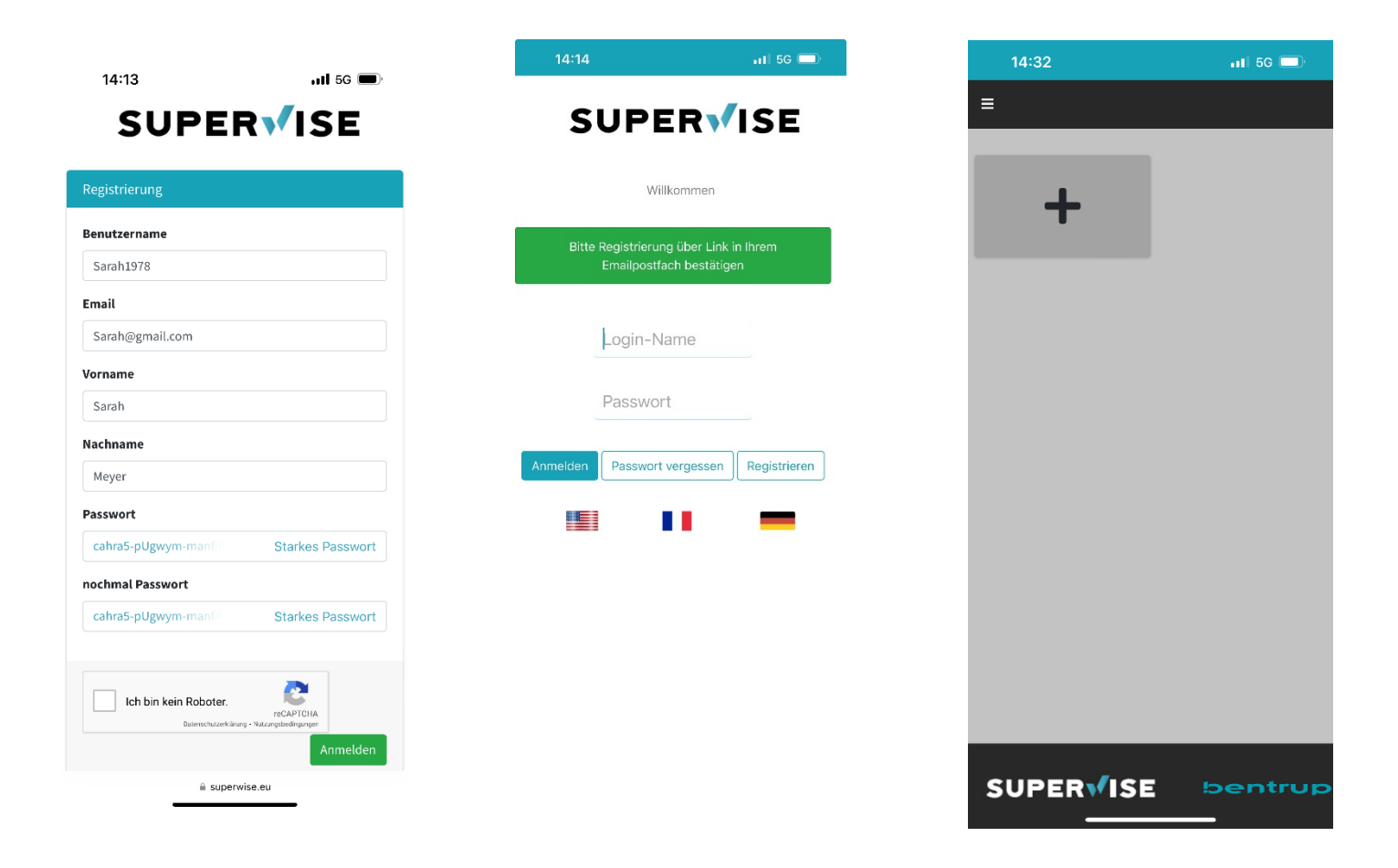

Nach Bestätigung über den Link der Email können Sie sich nun bei SuperWise anmelden. Es erscheint die Übersichtsseite oben rechts. SuperWise ist bereit für den ersten Regler!

### 3.) Verbinden Sie den Regler mit dem Internet

Bringen Sie Ihren Regler online, damit er in SuperWise erscheinen kann. Diese Option gibt es bei bentrup TC75/TC95, TC705/TC707, TC2066/TC2088 und TC-S2/TC-M2 und MODBUS.

Sehen Sie in der Bedienungsanleitung des Reglers, wie dieser Online geht bzw. in der Schritt für Schritt Anleitung <u>hier</u> oder scannen QR

Produkte des Wettbewerbs erfüllen zumeist weder die Anforderung einer professionellen Datenschnittstelle noch die notwendige Präzision und Leistung.

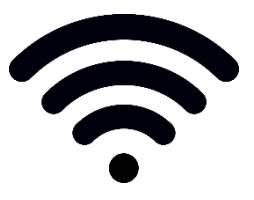

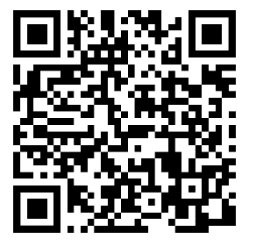

#### 4.) Koppeln Sie den ersten Regler

Drücken Sie auf 📫 und es erscheint nebenstehende Anzeige. Geben Sie die Seriennumer des Reglers ein (siehe Typenschild Reglerrückseite; alternativ Anzeige beim Einschalten, siehe Regleranleitung).

Durch "Pin anfordern" wird eine PIN generiert (Bespielbild TC95 PIN 5251) angezeigt, geben Sie diese in SuperWise ein und bestätigen Sie die Kopplung.

| 19:22                      | ull 🗢 🔲 |
|----------------------------|---------|
| =                          |         |
| Seriennummer               |         |
| SN123456                   |         |
| Pin anfordern<br>Abbrechen |         |

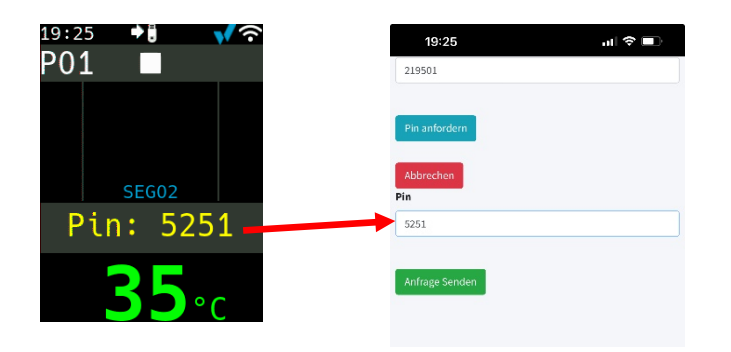

SuperWise zeigt nun das gefundene bentrup Modell an, Sie können nun aus der Liste unsere Technologiepartner und dessen Modelle auswählen. Hierdurch werden die Ofenspezifikationen SuperWise zugänglich – Basis umfangreicher Diagnosefunktionen.

| 19:28                 | .ıI ≎ ■   | 14:4     | o             | <b>11</b> 5G 🔲 |
|-----------------------|-----------|----------|---------------|----------------|
| =                     |           | =        |               |                |
| 54                    |           |          |               |                |
| Controller registered |           | Controll | er registered |                |
| Controller setup      |           | Control  | er setup      |                |
| Name                  |           | Name     |               |                |
| SN219501              |           | SN219    | 501           |                |
| Hersteller Ofen       |           | Herstell | er Ofen       |                |
| bentrup               | 0         | Kittec   |               | 0              |
| Туре                  |           | Туре     |               |                |
| bentrup TC95          | 0         | KITTEC   | XT160         | 0              |
|                       |           |          | T             |                |
| ~                     | Speichern |          |               | Speichern      |
|                       |           |          |               |                |

#### 5.) Arbeiten mit SuperWise

Auf der Übersichtsseite sind alle Öfen bzw. Regler mit aktuellem Zustand angezeigt. Durch antippen erhalten Sie die Detailanzeige. Hier wird das aktuelle Programm, Programmprofil, aktuelles Segment und Ofentemperatur anzeigt.

In der untenstehenden Programmtabelle können die Werte eingesehen und verändert werden, durch Drücken der Refresh Taste werden sie in den Regler übertragen. Besonders charmant: Ändern Sie ein Programm am Regler, ist die Änderung binnen Sekunden in SuperWise sichtbar.

Starten Sie schließlich den Brand mit 🔘 und es wird zusätzlich Solltemperatur, Heizleistung und Restzeit im Segment angezeigt. Die gestrichelte Linie zeigt den Programmfortschritt.

Aus Sicherheitsgründen ist der Programmstart per App geblockt. Sie können dieses Feature in Ihrem Benutzerprofil freigeben.

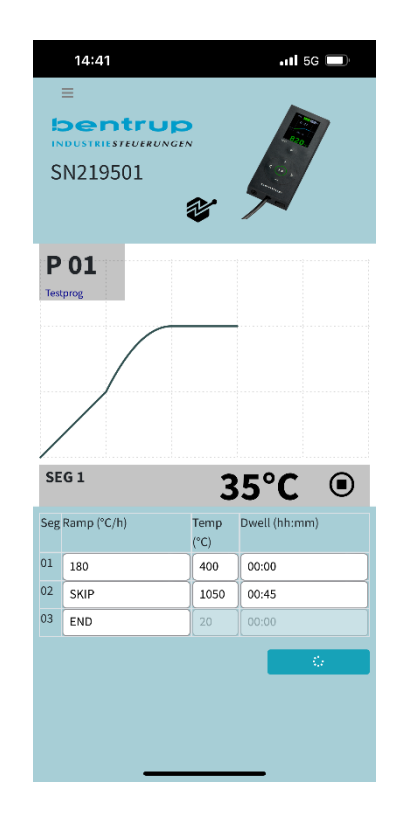

| 14:43                                            |              | 11 5G         |
|--------------------------------------------------|--------------|---------------|
| E<br>Dentrup<br>INDUSTRIESTRUERUNGEN<br>SN219501 |              |               |
| P 01<br>Testprog                                 |              |               |
| SUPER                                            | SE           |               |
|                                                  | Start        |               |
| 00:00:00<br>Seg Ramp (°C/h)                      | Temp<br>(°C) | Dwell (hh:mm) |
| 01 180                                           | 400          | 00:00         |
| 02 SKIP                                          | 1075         | 00:45         |
| 03 END                                           |              | 00:00         |
|                                                  |              | 0             |

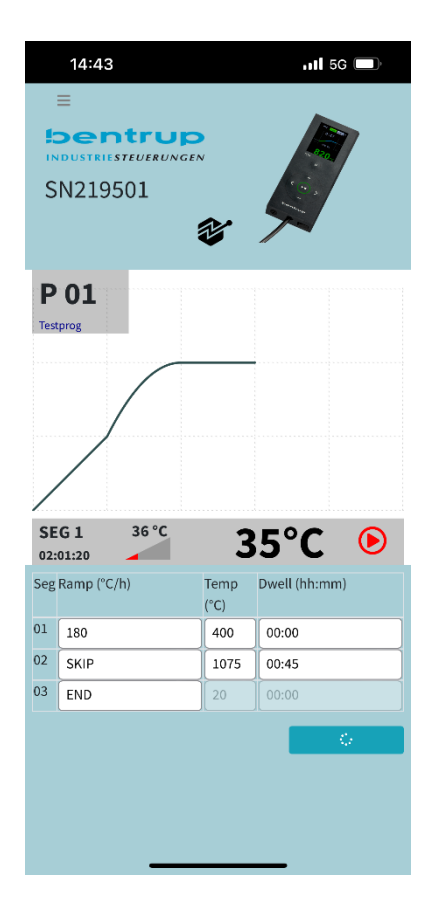

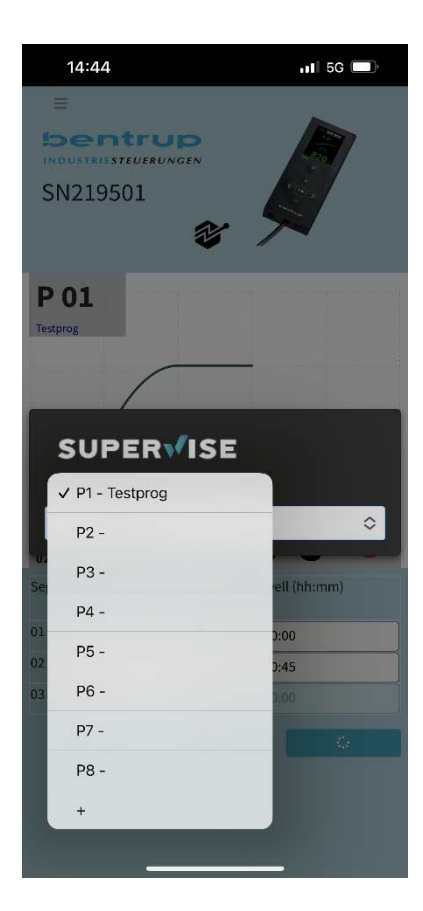

#### 6.) Weitere Features

Wischen Sie auf der Programmtabelle nach links, sehen sie die tatsächlichen Temperaturverläufe der letzten Brände.

Wählen Sie diese an und analysieren sie die Verläufe im Detail – bis zu 30 Tage in der Vergangenheit.

Durch Wischen nach rechts gelangen Sie wieder zu Programmtabelle

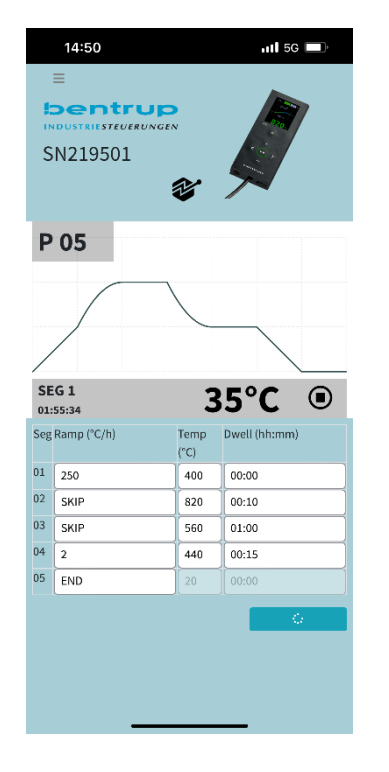

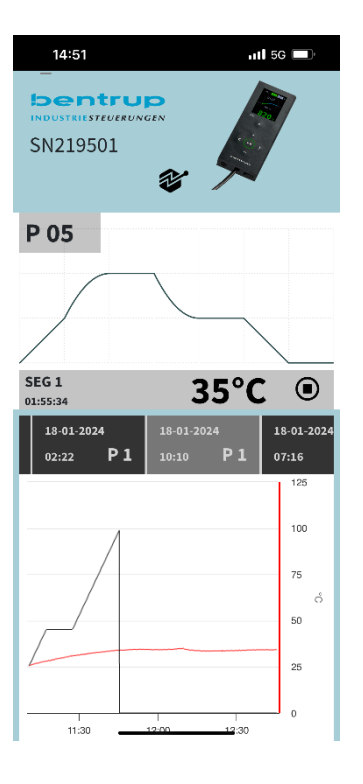

Einzigartig ist bentrup KilnAssist: Tippen Sie auf das Logo und Sie erhalten einen Diagnosebericht per Email mit Angaben zu Stromverbrauch, Betriebsstunden und Alterung der Heizspiralen und vieles andere mehr.

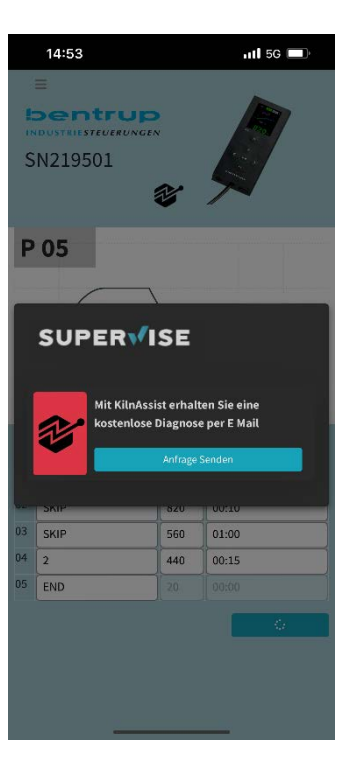

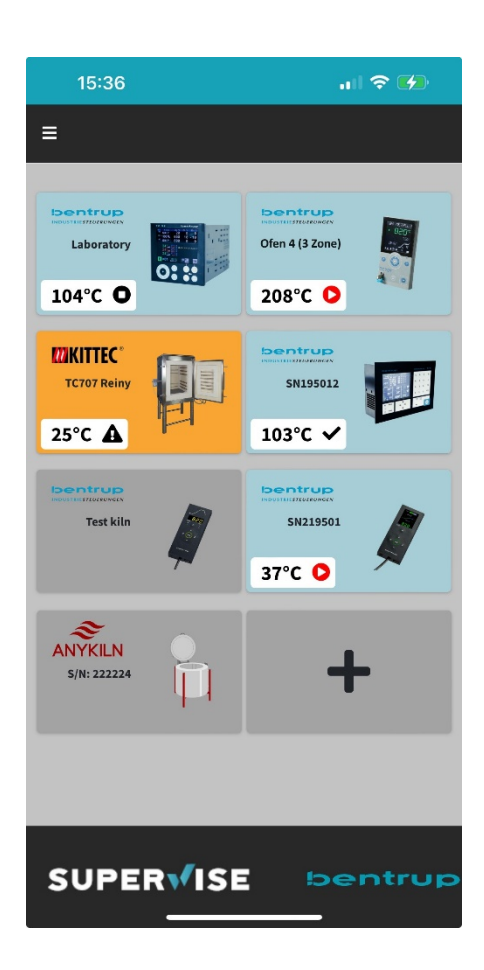

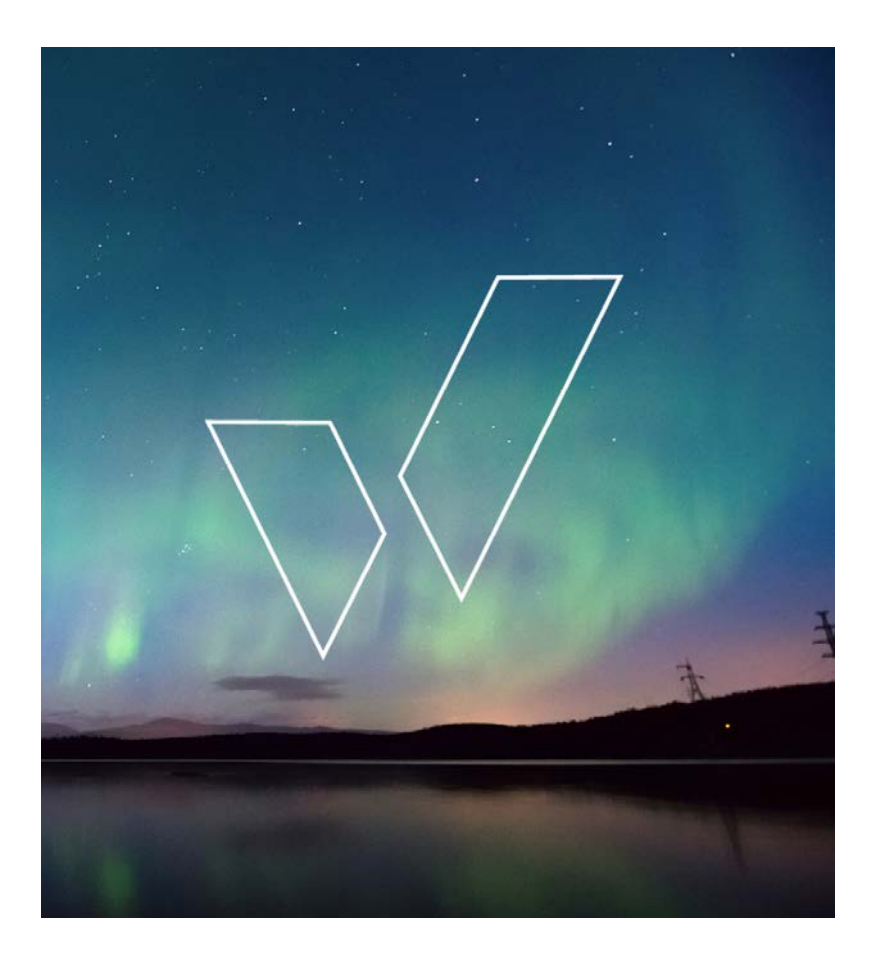

# 7.) SuperWise Desktop

Während die SuperWise App auf das wichtigste fokussiert, steckt mit SuperWise Desktop ein mächtiges Werkzeug im Hintergrund. Die Zugangsdaten und auch die Kopplung der Regler ist identisch. Kurzübersicht der Funktionen:

- Konfigurieren von Alarm-Emails bei bestimmten Temperaturen, Fehlermeldungen, Schaltzuständen
- Abruf der Event-Logs der letzten 6 Monate
- Erweiterte grafische Darstellung vieler Temperaturen inklusive Heizleistungen, Schaltzuständen etc.
- Zugriff und Änderungsmöglichkeit der Konfiguration (Fernwartung und Diagnose)
- Zuweisung von Namen zu Programmen und Öfen/Reglern
- Individuelle Benennung der Temperaturkurven für Mehrzonen- und Chargenöfen
- Herstellen eines Uplinks zu eigenen ftp-Servern zum automatischen Upload der Brenndaten (SuperWise Pro)
- Konfiguration von verschachtelten Zugriffsrechten je nach Benutzer (SuperWise Pro)

| SUPER√ISE                    | =             |          |              |     |             |        |             |                  |                            |                   |
|------------------------------|---------------|----------|--------------|-----|-------------|--------|-------------|------------------|----------------------------|-------------------|
| Reinhard Bentrup             |               | TC707 Re | iny          | •   | Zone Zone 1 | 28.1°⊂ |             | program          | ŧ                          | controller config |
| 🙆 dashboard                  |               |          |              |     | SP          | 0.0°C  |             | logs             |                            | config events     |
| logs                         |               | -        |              | #\$ |             |        |             |                  | <del>4</del>               |                   |
| 🗋 my kilns                   |               | DDOC 01  |              |     |             |        |             | 1                |                            |                   |
| ) RealKiln                   | <b>28</b> ℃   | SEG 01:  | E A4         |     |             |        |             | - O- curi        | rent events                |                   |
| TC707 Reiny                  |               | 01:44:36 |              |     |             |        |             | 12.2.2024 05:45: | 47 E.A8                    |                   |
| O SN219501                   |               |          |              |     |             |        |             | 12.2.2024 05:45: | 52 Guten Morgen   SP0: 52  | .2                |
| C Reiny's TC75               |               |          |              |     |             |        |             | 12.2.2024 05:48: | 47 E A4                    |                   |
| CTC707x3 SN222224            | config alarms |          |              |     |             |        |             |                  |                            |                   |
| C TC705 Testregler S/N555555 |               |          |              |     |             |        |             |                  |                            | ger               |
| C Laboratory                 | select        |          | message      |     | lower limit |        | upper limit | on value error   | email receivers (seperated | lby;)             |
| О мко150                     | SP0           |          | Guten Morgen |     |             |        | 33.0        |                  | [boss@bentrup.de]          | delet             |
| 🞗 manage devices             |               |          | -            |     |             |        |             |                  |                            |                   |
|                              | choose        | ~        |              |     |             |        |             |                  |                            | save              |
|                              | z.B. A4       |          |              |     |             |        |             |                  |                            | save              |
|                              |               |          |              |     |             |        |             |                  |                            |                   |

## 8.) SuperWise SmallTalk

Details, die zu unwichtig sind ausführlich berichtet zu werden, aber zu wichtig, um sie nicht zu erwähnen:

- In der Benutzerverwaltung kann eine Fremdsprache eingestellt werden
- Ebenso kann dort aus Sicherheitsgründen das Starten oder gesamte Bedienen des Ofens gesperrt werden
- Einstellung, ob automatisch nach Brandende ein Bericht inklusive Grafik und Daten per Email zugeschickt werden soll
- Die PIN bei Kopplung ist immer neu, somit kann dem Wartungsbetrieb ein Zugriff gewährt und später wieder untersagt werden
- Ein Ofen/Regler kann beliebig viele Benutzer zugeordnet werden, der erste Benutzer ist der Besitzer
- Das Backend von SuperWise ist 2017 aus einem IoT Projekt mit Datenraten von bis zu 2000 und User Datensätzen pro Sekunde entstanden; es wird auf Servern in Deutschland gehostet

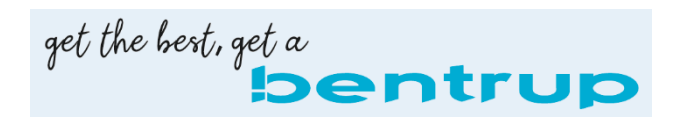

MY NOTES Bei einem Ofen bereits Detailanzeige? Remote Start einstellbar und auch Art des AutoKilnAissist

| SuperWise Anleitung | FEB 11 <sup>th</sup> 2024 | Ве |
|---------------------|---------------------------|----|
|                     |                           |    |
|                     |                           |    |

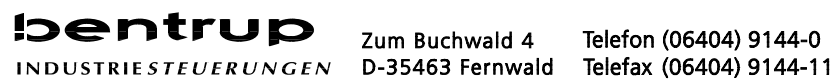

Zum Buchwald 4

Telefon (06404) 9144-0